### Instruccions de compra

Abans de realitzar el procés de compra del chromebook recomanem llegir les següents instruccions detalladament.

**PÀGINA WEB PER LES COMPRES:** 

https://www.iconoedu.com/ca/acces-centres

PAS 1 - Introduir el codi del nostre centre escolar.

### 07015410

i fer clic sobre el botó ENTRAR.

| ICONO                 |                                                                                                    | CA  |
|-----------------------|----------------------------------------------------------------------------------------------------|-----|
| Inici   Contacte      |                                                                                                    | 01= |
| Inici > Accés centres | Botiga online d' <b>Icono Educació</b>                                                                           |     |
| Codi de C             | Introdueix el Codi de Centre                                                                                     |     |
| 070154                | 10 ENTRAR                                                                                                    |     |
| Per a qualse          | Període de compra obert.<br>vol consulta pot posar-se en contacte amb el seu centre educatiu.<br>Moltes gràcies. |     |

Si ha fet correctament aquest pas, entrarà en la següent pantalla, on en la part superior apareixerà el nom del nostre centre escolar: IES QUARTÓ DEL REI, tal com apareix en la següent imatge:

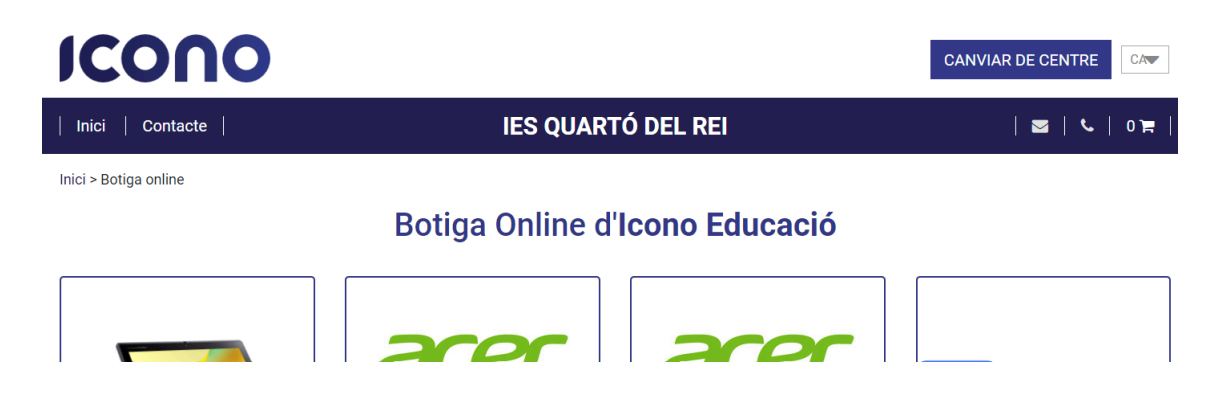

Molt important comprovar que està accedint al centre adequat. En cas d'error el seu dispositiu podria ser enviat a un altre centre escolar.

PAS 2 - Seleccionar els productes que voleu comprar.

Per secundària és necessari tenir un chromebook, no serveixen ordinadors personals.

### ALUMNAT DE 1r ESO (I QUALSEVOL ALUMNAT NOUVINGUT AL CENTRE QUE VAGI A CURSAR ALGUN NIVELL D'E.S.O DURANT EL CURS ESCOLAR 2024-2025)

- Cas 1 - té Chromebook. Cal comprar el producte "*Pack Ilicències 1r ESO alumnes amb dispositu*" que inclou les Ilicències Google for Education i la Llicència BLOCKSI:

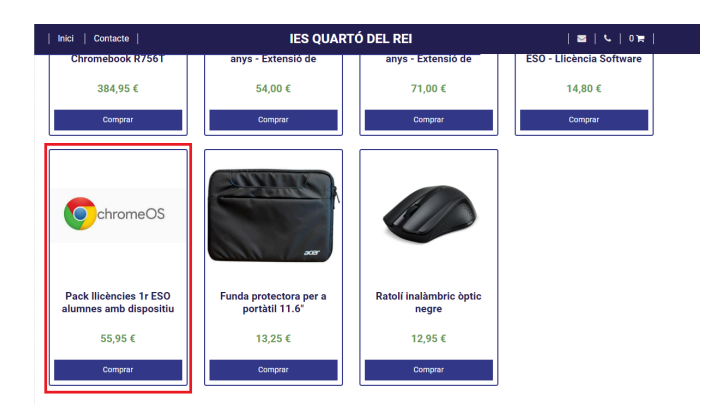

 Cas 2 - no té Chromebook. Només cal comprar el primer producte *Pack educació* - *Chromebook R756T tàctil 11.6"* + *Cànon*, aquest pack ja porta les llicències necessàries per aquest curs. El centre també recomana a les famílies la compra de l'extensió de garantia de 3 o 4 anys.

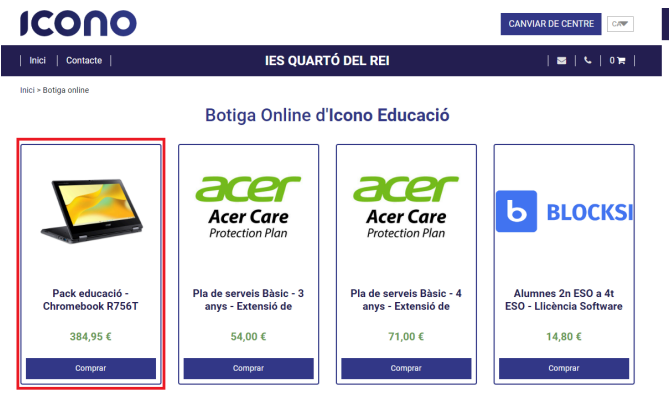

# Els Chromebooks tenen una garantia de 3 anys, que cobreix qualsevol defecte de fàbrica.

A banda d'aquesta garantia, durant el procés de compra podrà adquirir (de forma totalment opcional) una de les extensions de garantia (de 3 o 4 anys), obtenint una garantia total de 3 anys (sense compra d'extensió), 6 anys (amb compra de l'extensió de garantia de 3 anys) o 7 anys (amb compra de l'extensió de garantia de 4 anys).

#### ALUMNAT DE 2n, 3r i 4t ESO

- Cal comprar el producte "Alumnes 2n ESO a 4t ESO - Llicència Software" que conté la llicència BLOCKSI vàlida pel curs escolar 2024-2025:

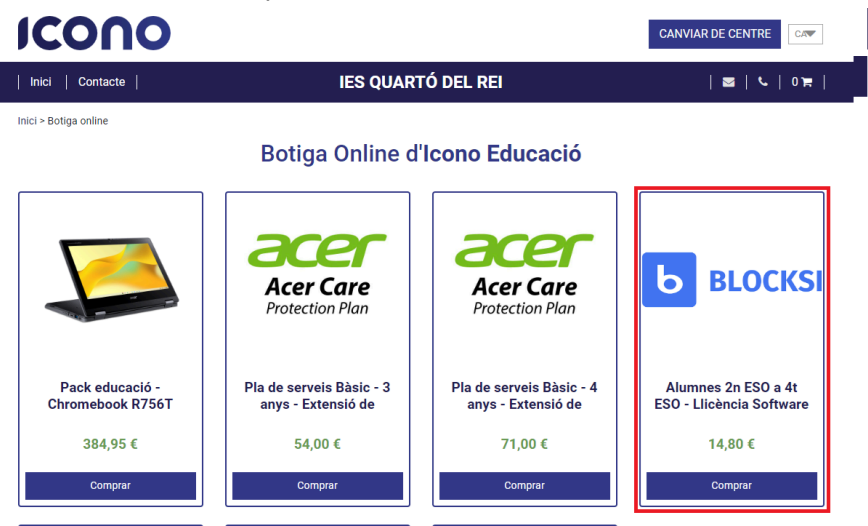

Durant la compra, pot entrar en cada producte i consultar el seu detall, característiques i condicions particulars.

## Donat que és un canvi d'enguany, el centre aquest any es farà càrrec del programari de tot alumne/a que no l'hagi adquirit abans del 20 d'octubre

**PAS 3** - Seleccioneu el o els productes que voleu comprar. Aquests productes s'aniran afegint a la cesta de la compra.

Una vegada triats tots els producte, fer clic sobre el botó VER LA CESTA.

Recordeu que cal comprar en cada cas:

| 1r ESO <b>(i alumnat nouvingut d'ESO)</b> amb<br>Chromebook | Llicència Google: "Pack Ilicències 1r ESO"  |
|-------------------------------------------------------------|---------------------------------------------|
| 1r ESO (i alumnat nouvingut d'ESO) sense<br>Chromebook      | Chromebook: "Pack educació -<br>Chromebook" |
| 2n, 3r, 4t ESO amb Chromebook                               | Blocksi "Alumnes 2n ESO a 4t ESO"           |

Abans de realitzar la compra de l'extensió de garantia de 3 o 4 anys, us recomanam la lectura del document amb la informació sobre les cobertures d'aquestes extensions de garantia.

**PAS 4** - En la pantalla **CISTELL**, comproveu que tot és correcte. Si és així, feu clic sobre el botó **DADES PERSONALS**.

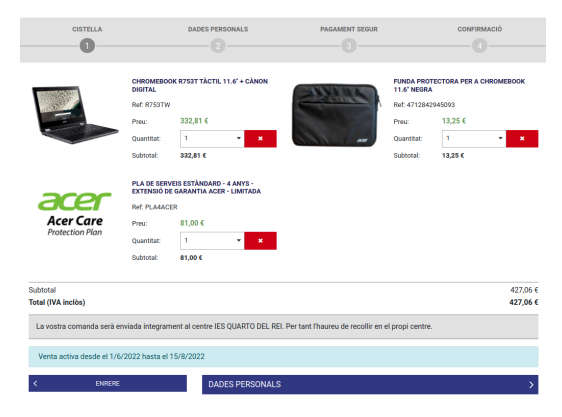

**PAS 5 -** A la secció **DADES PERSONALS** heu d'indicar les dades de l'adult que realitzarà el pagament del dispositiu.

| DADES PERSONALS       |                            |  |  |  |
|-----------------------|----------------------------|--|--|--|
|                       | DADES DE PAGAMENT          |  |  |  |
| NOM *                 | Jaume                      |  |  |  |
| PRIMER COGNOM *       | Ferrer                     |  |  |  |
| SEGON COGNOM          | Serra                      |  |  |  |
| TIPUS DE DOCUMENT *   | DNI / NIF 🗸                |  |  |  |
| DOCUMENT DIDENTITAT * | 12345678D                  |  |  |  |
| DIRECCIÓ *            | Carrer Planes 3, 5° D      |  |  |  |
| POBLACIÓ *            | Santa Eulària des Riu      |  |  |  |
| CODI POSTAL *         | 07840                      |  |  |  |
| PROVÍNCIA             | Balears                    |  |  |  |
| PAÍS *                | España 🗸                   |  |  |  |
| CORREU ELECTRÒNIC *   | jaumeturtorres@hotmail.com |  |  |  |
| TELÈFON *             | 647896212                  |  |  |  |
| OBSERVACIONS          |                            |  |  |  |
|                       |                            |  |  |  |

A més, heu d'indicar les **dades de l'alumne/a propietari del dispositiu** (o alumnes, en cas de que compreu dispositius per més d'una alumna). Indiqueu "**Secundària**" i el nivell del curs. Si sabeu el grup també ho podeu indicar, si no simplement "No es sap".

|                      | DADES DELS ALUMNES |   |    |   |           |   |
|----------------------|--------------------|---|----|---|-----------|---|
| ALUMNES              |                    |   |    |   |           |   |
|                      | ALUMNE 1           |   |    |   |           |   |
| NOM                  | Marc               |   |    |   |           |   |
| PRIMER COGNOM        | Ferrer             |   |    |   |           |   |
| SEGON COGNOM         | González           |   |    |   |           |   |
| NIVELL / CURS / GRUP | Secundària         | * | 1r | ~ | No es sap | ~ |

Finalment, en aquest pas, heu de triar el mètode de pagament:

| MÈTODE DE PAGAMENT | $\bigcirc$ | VISA / MASTERCARD                                                                                              |
|--------------------|------------|----------------------------------------------------------------------------------------------------|
|                    | Ŭ          | La transacció es realitza a Espanya mitjançant pagament segur mitjançant un protocol SSL<br>amb connexió https |
|                    |            | VISA                                                                                                    |
|                    | 0          | PAYPAL                                                                                                    |
|                    |            | PayPal                                                                                                    |
|                    | $\bigcirc$ | TRANSFERÈNCIA BANCARIA                                                                                         |
|                    |            | TEANSTER                                                                                                    |
|                    | $\bigcirc$ | FINANÇAMENT                                                                                                    |
|                    |            | Veure les condicions                                                                                           |

**PAS 6** - Una vegada realitzat el pagament apareixerà una pantalla de confirmació de la compra, semblant a la següent:

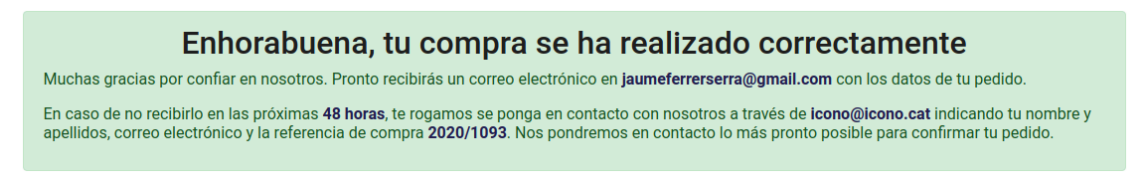

Podeu trobar més informació i ajuda, a través de la documentació que el proveïdor, ICONO, posa a la vostra disposició a través de la seva web:

### https://www.iconoguia.com